## RISOLVIAMO UN PROBLEMA CON LA CALCOLATRICE GRAFICA

In questo svolgimento usiamo una calcolatrice grafica **Texas Instruments**. Nell'eBook e nel sito del libro trovi anche la versione con una calcolatrice grafica **Casio**.

# L'equazione della parabola

Determiniamo l'equazione della parabola con asse parallelo all'asse y passante per i punti A(-4; -2), B(4; -1) e C(2; 2).

### Impostare la calcolatrice.

Dal menu a tendina scegliamo l'opzione Aggiungi Grafici.

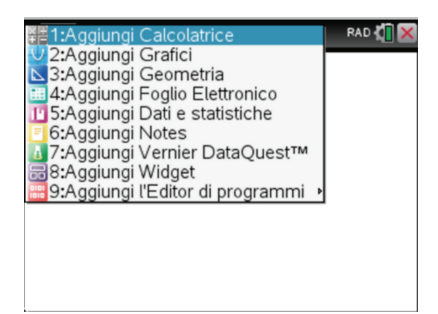

Appare la seguente schermata.

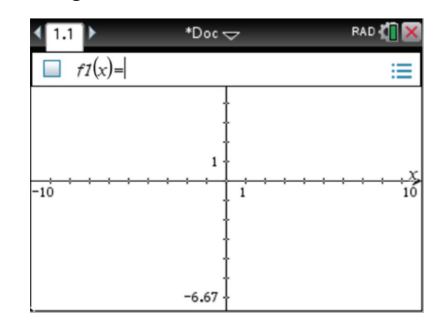

Per il momento non ci interessa la riga di introduzione, che togliamo con la successione di comandi Menu  $\rightarrow$  Vista  $\rightarrow$  Nascondi riga di introduzione.

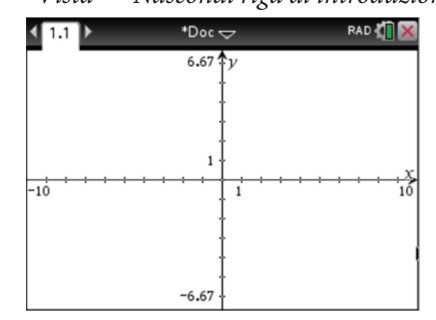

Vogliamo invece visualizzare una griglia di punti: usiamo i comandi Menu  $\rightarrow$  Vista  $\rightarrow$  Griglia  $\rightarrow$  Griglia di punti.

| ◀  | 1 | .1 | Þ |   |   |   |   | *[  | *Doc 🗢 |    |    |   |   |   |   |   |   | RAD 🚺 🗙 |        |  |  |  |
|----|---|----|---|---|---|---|---|-----|--------|----|----|---|---|---|---|---|---|---------|--------|--|--|--|
|    |   |    |   | • |   | ÷ | • | - 6 | .67    | ţ, | v. | • | ÷ | • |   | + |   |         |        |  |  |  |
|    |   |    |   |   | + |   |   |     | *      | ł  |    |   |   |   |   |   |   |         | +      |  |  |  |
|    | ÷ | +  |   |   |   |   | 0 |     |        | ł  |    |   | 0 | + | * |   |   | +       |        |  |  |  |
|    |   |    |   |   | + |   |   |     | +      | ł  |    |   |   |   |   |   |   |         | +      |  |  |  |
|    | + |    |   |   |   |   |   |     |        | ł  |    |   |   |   |   |   |   |         |        |  |  |  |
|    | ÷ |    |   |   |   |   |   |     | • 1    | ł  |    |   |   |   |   | + |   | +       | +      |  |  |  |
| -1 | ÷ | +  | + | + | + | + | + | +   | -      | ╀  | 1  | + | + | + | + | + | + | +       |        |  |  |  |
| •  | Ÿ | +  |   | + |   |   |   |     |        | ŧ  | •  |   |   | + |   |   | + | +       |        |  |  |  |
|    | ÷ |    | + |   | + | + | + | 0   |        | ł  | •  | • | 0 | + |   |   |   |         |        |  |  |  |
|    |   |    |   |   |   |   |   |     |        | ł  |    |   |   |   |   |   |   |         |        |  |  |  |
|    |   |    |   |   |   |   |   |     |        | ł  |    |   |   |   |   |   |   |         | $\sim$ |  |  |  |
|    | + |    |   |   | + |   |   |     | +      | ł  |    |   |   |   |   |   |   |         | +      |  |  |  |
|    |   |    |   |   |   |   |   | -6  | .67    | Ł  |    |   |   |   |   |   |   |         |        |  |  |  |

Inseriamo ora nell'ambiente grafico i punti A,  $B \in C$  con le rispettive coordinate. Per far questo, dal menu diamo i seguenti comandi:

- Geometria  $\rightarrow$  Punti e Linee  $\rightarrow$  Punto;
- $Azioni \rightarrow Coord. ed eq.$

Posizioniamo i punti cliccando direttamente sul grafico.

| 4   | 1   | .1 | Þ   |      |    |    |   | *0  | 000 | $\overline{}$ |            | RAD | 4  | X  |                  |    |             |   |    |
|-----|-----|----|-----|------|----|----|---|-----|-----|---------------|------------|-----|----|----|------------------|----|-------------|---|----|
| y:[ | (x) |    |     |      | *  |    |   | - 6 | .67 | <b>^</b>      | <i>v</i> - | ÷   | •  |    | +                | ÷  | +           |   | *  |
|     | +   |    |     | +    | +  | 0  |   |     |     | ł             |            | 0   |    |    |                  | *  | +           | + | +  |
|     |     |    | +   | +    | +  |    |   |     |     | ł             |            |     |    |    | +                | +  | +           |   |    |
|     | ÷   |    | *   | +    | *  | ÷  | * |     | *   | ł             |            | *   | •  | +  | +                | ÷  | ÷           | + | *  |
|     |     |    | +   |      | +  | +  |   |     | ÷   | ł             |            | ٠   | (2 | .2 | )                | +  | +           | * | +  |
|     |     |    |     |      | +  |    |   |     | -1  | ł             |            |     |    |    |                  | +  |             | + |    |
| -   | +   | +  | +   | -    | -  | +  | + | +   | +   | ╋             | +          | +   | -  | +  | +                | +  | +           | - | ÷ž |
| -1  | 10  |    |     |      |    | •  |   |     |     | ł             | 1          |     |    | ٠  | (°4              | 1  | 1)          | + | 10 |
|     |     |    | (-4 | 1, - | -2 | )• | ٠ |     | ÷   | ł             |            |     | •  | ÷  | ( <sup>*</sup> ± | •. | <b>'</b> ,' | + | *  |
|     |     | +  |     | -    | +  | +  |   |     |     | ł             |            |     |    |    |                  | +  | +           | + |    |
|     | +   | +  |     | +    | +  | •  |   | •   |     | ł             | •          |     | •  | 4  |                  |    |             | + | *  |
|     | +   |    |     |      |    |    |   |     |     | ł             |            |     |    |    | +                |    |             |   | *  |
|     | +   | *  | *   |      | *  | *  |   | -6  | .67 | ł             |            |     |    | +  | *                | +  | *           |   | ۰. |

## Individuare graficamente la parabola.

Osservando la posizione dei punti, possiamo congetturare che la parabola abbia concavità rivolta verso il basso.

Inseriamo allora una parabola di equazione  $y = -x^2$ . Diamo i comandi:

Inserimento  $\rightarrow$  Modelli Equazione  $\rightarrow$  Forma standard  $y = a \cdot x^2 + b \cdot x + c$ . Al posto dei tre coefficienti  $a, b \in c$  inseriamo ordinatamente i valori -1, 0, 0.

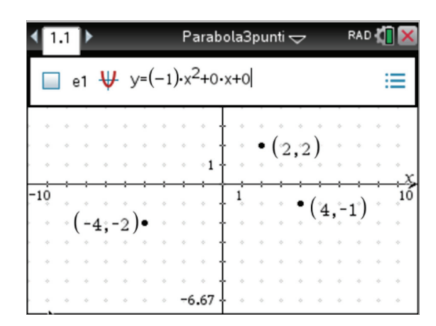

Otteniamo:

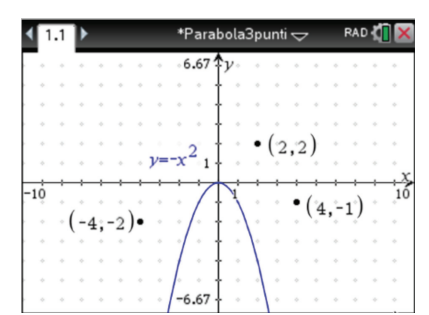

Questa parabola non passa per nessuno dei tre punti, ma tramite il cursore possiamo:

- modificare l'apertura della parabola;
- spostare il vertice.

Effettuiamo queste modifiche fino a ottenere una parabola che passi approssimativamente, con la precisione che possiamo ottenere dal grafico, per i punti  $A, B \in C$ .

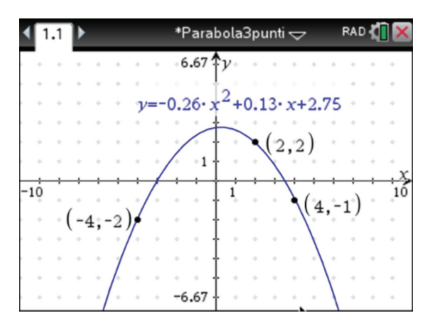

Dalla schermata leggiamo dunque l'equazione approssimata della parabola passante per A(-4; -2),  $B(4; -1) \in C(2; 2)$ :

$$y = -0,26x^2 + 0,13x + 2,75.$$

#### **Soluzione alternativa.**

Operiamo in modo algebrico risolvendo un opportuno sistema di tre equazioni lineari nelle incognite *a*, *b* e *c* che traducono il passaggio della parabola  $y = ax^2 + bx + c$  per i tre punti dati. Otteniamo il seguente sistema:

$$\begin{cases} -2 = a(-4)^2 + b(-4) + c \\ -1 = a \cdot 4^2 + b \cdot 4 + c \\ 2 = a \cdot 2^2 + b \cdot 2 + c \end{cases} \rightarrow \begin{cases} 16a - 4b + c = -2 \\ 16a + 4b + c = -1 \\ 4a + 2b + c = 2 \end{cases}$$

Risolviamo il sistema con il comando *linSolve* come nella schermata successiva.

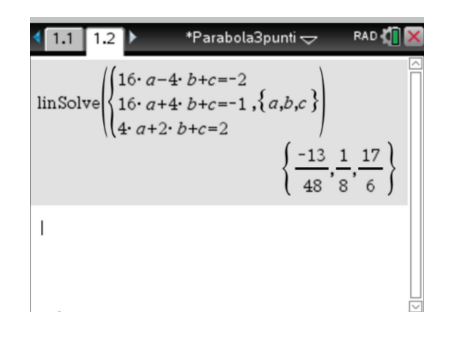

Otteniamo come risultato

$$a = -\frac{13}{48}, b = \frac{1}{8} e c = \frac{17}{6}$$

Quindi troviamo l'equazione esatta della parabola:

$$y = -\frac{13}{48}x^2 + \frac{1}{8}x + \frac{17}{6}.$$